# 故障诊断参考方案

## 目录

| →,       | 测距误差                             | 2  |
|----------|----------------------------------|----|
|          | 1.1 差 2~4cm                      | 2  |
|          | 1.2 误差很大几十到几百米,平距和斜距相反           | 3  |
|          | 1.3 误差很大,是正确距离的几倍                | 3  |
|          | 1.4 其他测距误差问题                     | 4  |
| <u> </u> | 仪器不测距                            | 5  |
| Ξ,       | 整平仪器后补偿超出                        | 6  |
| 四、       | 飞点                               | 7  |
|          | 4.1 偶尔飞点                         | 7  |
|          | 4.2 大面积飞点                        | 8  |
| 五、       | 数据无法调取                           | 9  |
| 六、       | 仪器不开机                            | 10 |
| 七、       | 仪器开机后显示开机界面后关机                   | 11 |
| 八、       | 显示屏问题                            | 12 |
|          | 8.1 仪器单面显示屏出现问题,另一面正常。           | 12 |
|          | 8.2 双面显示屏出现问题。                   | 12 |
| 九、       | 数据传输问题                           | 13 |
|          | 9.1 传输软件接收不到数据                   | 13 |
|          | 9.2 其他传输问题,如导出数据不对、传输软件提示文件格式错误等 | 15 |
| +,       | 放样时放样角度是反的或后视点坐标与站点接近。           | 16 |
| +-       | -、角度显示###°##′##″                 | 16 |

要点:

1.必须先确定客户操作不存在问题,再判断仪器是否有问题;

2.绝大部分问题都是仪器指标偏差造成,软件是十分稳定,刷机是基本上解决 不了问题的;

**3.**全站仪的所有数据都是通过斜距、水平角和竖直角计算得到,判断问题只需 要判断这三个数值是否出错;

A.影响斜距测量结果的原因有: 仪器整平、反射体材质、反射体模式及棱镜常数、减光马达工作情况、三同轴、激光器、内光路光纤等。

B.影响水平角和竖直角测量结果的原因有:指标差、2C、码盘清洁度、CCD 读 数头工作情况、补偿器等

4.处理测距问题基本步骤:

A.找两个控制点进行检验,判断斜距是否准确

B.若无控制点则拿一台准的仪器设置同样的参数和条件整平后,打同一点进行 比测,看斜距是不是相差不大

C.斜距没问题,判断角度是不是有问题:检查指标差、

D.当时的测量环境是否对结果存在影响,如施工振动很大、反射体情况等

1

一、测距误差

#### 1.1 差 2~4cm

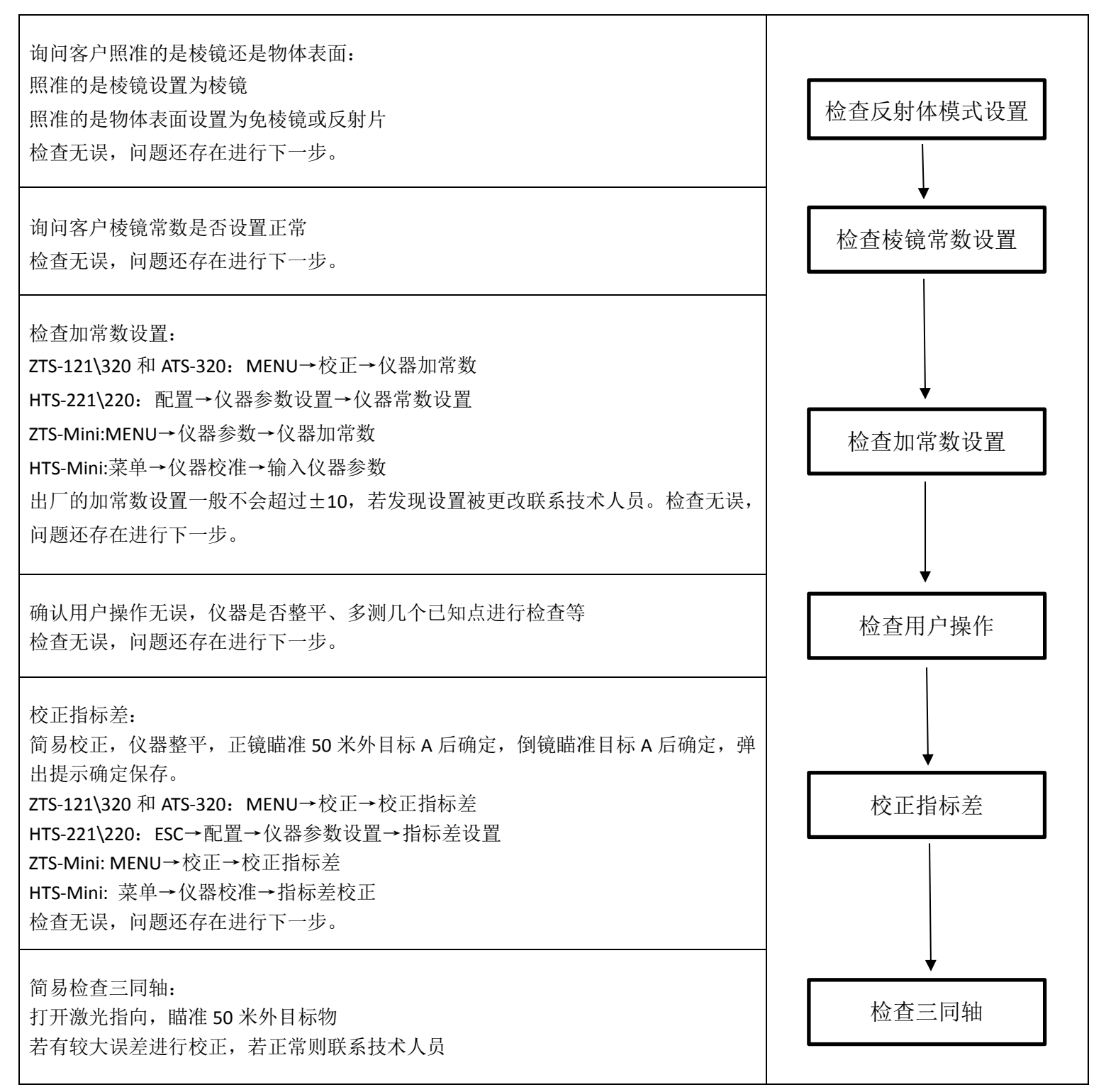

### 1.2 误差很大几十到几百米,平距和斜距相反

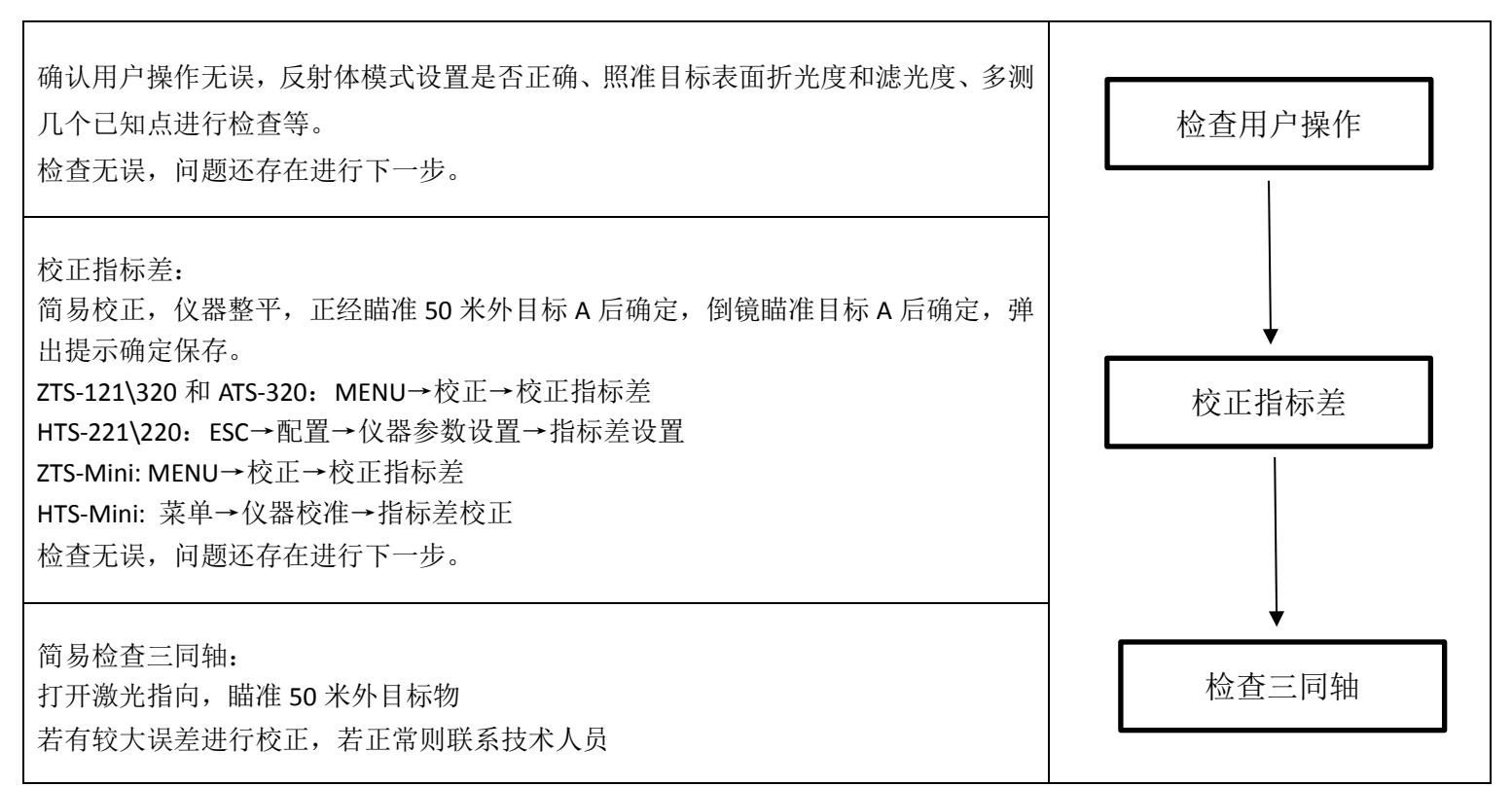

#### 1.3 误差很大,是正确距离的几倍

| 检查客户单位设置是否正常:<br>ZTS-121\320 和 ATS-320: 在测距界面屏幕左边有当前单位显示, DIST→m/f/i 进行更改<br>HTS-221\220: 在测量界面屏幕左边有当前单位显示, ESC→配置→单位设置<br>ZTS-Mini: 在测距界面屏幕左边有当前单位显示, DIST→m/f/i 进行更改<br>HTS-Mini: 在测距界面屏幕左边有当前单位显示, 菜单→仪器设置→单位设置进行更<br>改<br>检查无误, 问题还存在进行下一步。 | 检查单位设置 |
|----------------------------------------------------------------------------------------------------|--------|
| 检查指标差:<br>垂直角设置为天顶零,仪器整平,正镜瞄准 50 米外目标 A,记录垂直角读数 a; 倒镜<br>瞄准目标 A,记录垂直角读数 b。若 a+b-360° 〉10″则校正指标差。<br>检查无误,问题还存在进行下一步。                                                                                                    | 检查指标差  |
| 确认用户操作无误,仪器是否整平、多测几个已知点进行检查等<br>检查无误,问题还存在联系技术人员。                                                                                                    | 检查用户操作 |

#### 1.4 其他测距误差问题

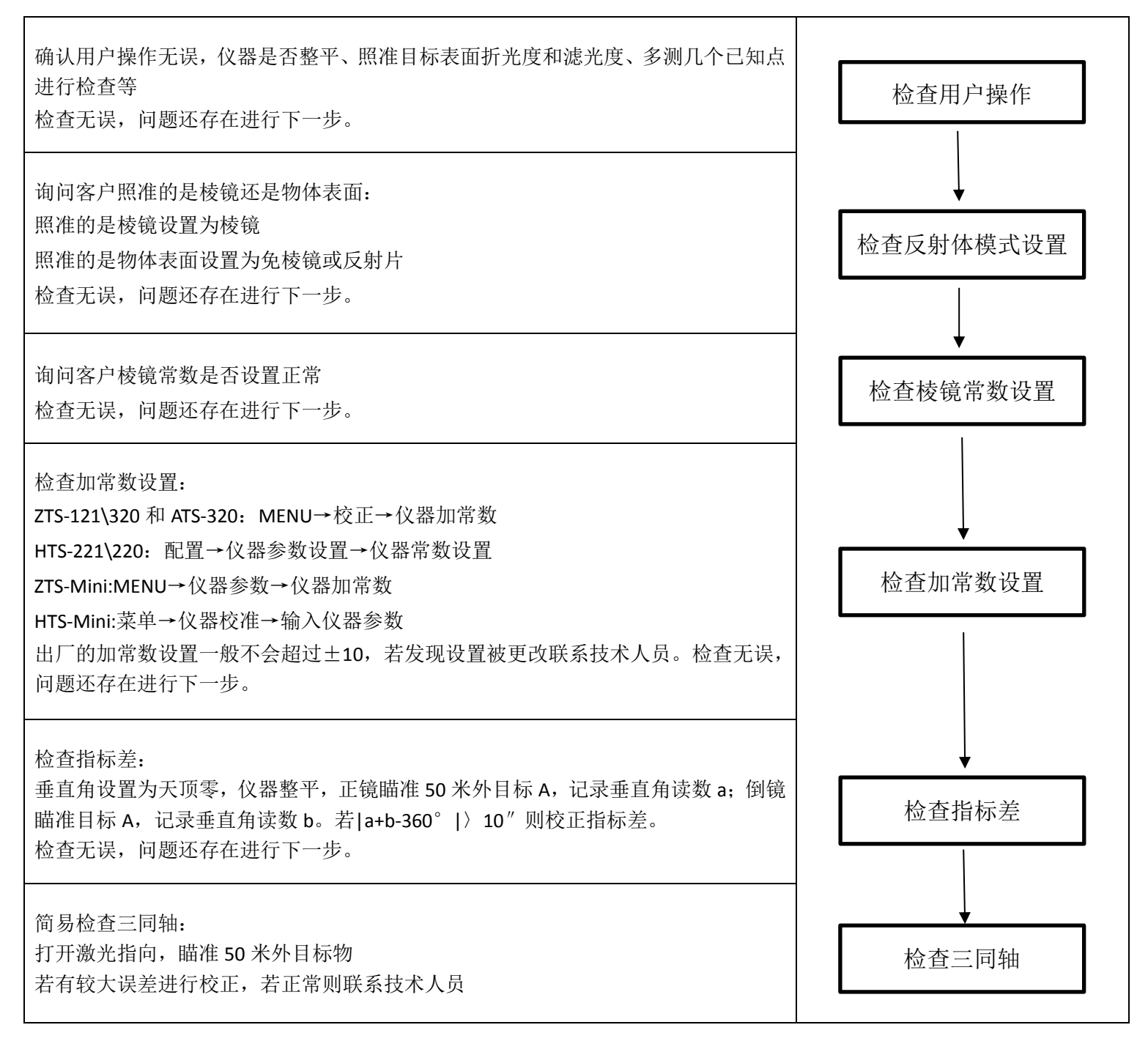

#### 二、仪器不测距

确认用户操作无误, 仪器是否整平、照准目标表面折光度和滤光度、多测几个已知点 进行检查等 检查无误, 问题还存在进行下一步。

询问客户照准的是棱镜还是物体表面: 照准的是棱镜设置为棱镜 照准的是物体表面设置为免棱镜或反射片 检查无误,问题还存在进行下一步。

简易检查三同轴:

打开激光指向, 瞄准 50 米外目标物

若有较大误差进行三同轴校正,校正后问题还存在进行下一步;若瞄准目标物无激光显示进行联机检校;若正常进行下一步。

简易检查减光马达:

反射体模式设置为棱镜、测距模式设置为连续。

仪器开始测量,用棱镜直接罩住测距头,罩住后两秒移开棱镜,两秒后再次罩住测距头,反复操作。若已打开测距头盖则观察减光马达是否转动正常,若没打开测距头盖则细听减光马达是否有转动声音。

检查完发现减光马达转动异常或不转动,可初步确认为减光马达工作不正常导致,进 行下一步最终确认。

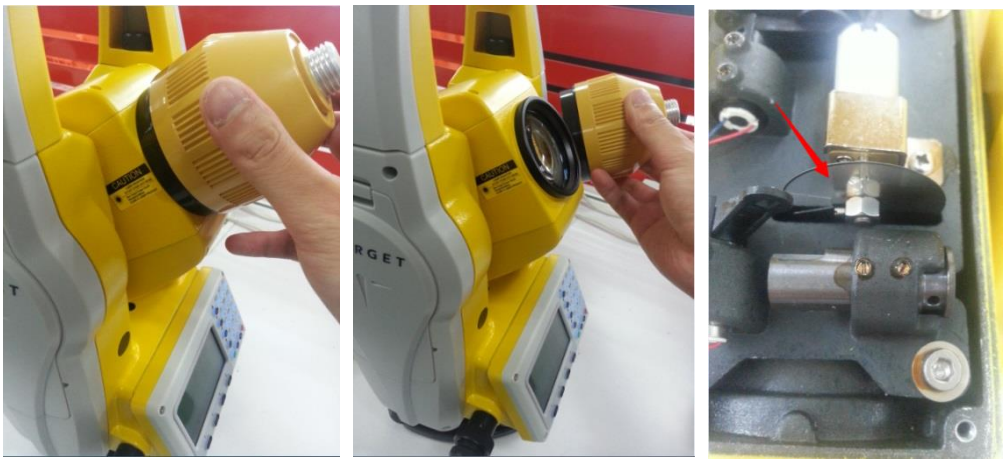

联机检校: 进行测距模式检校、各个马达电机是否工作正常,重点检查内光路幅度值是否有问题, 有问题则打开镜头盖板观察内光路光纤是否掉落? 检查发现问题联系技术人员。

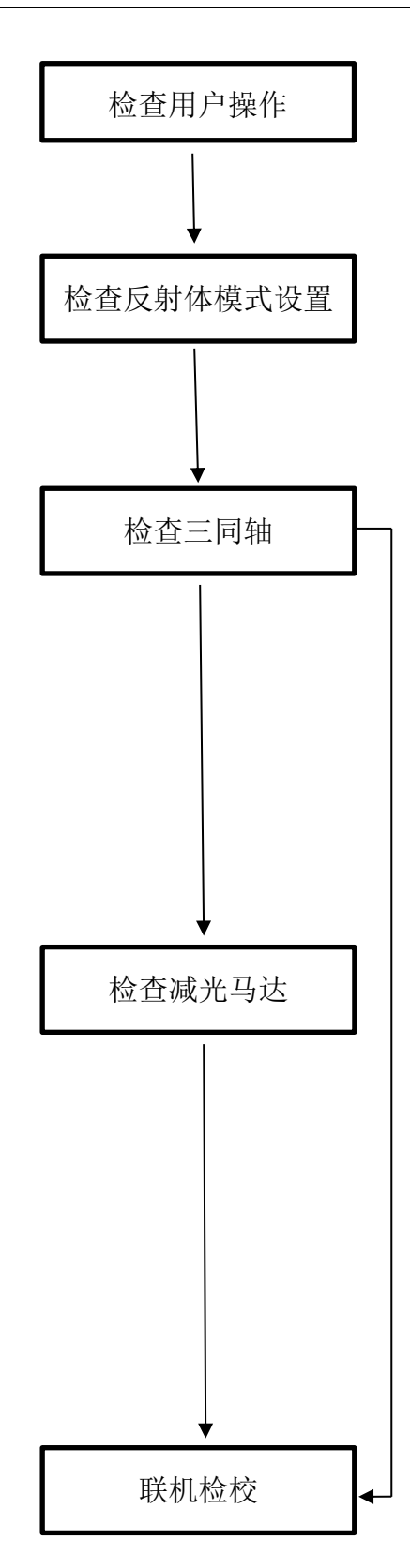

### 三、整平仪器后补偿超出

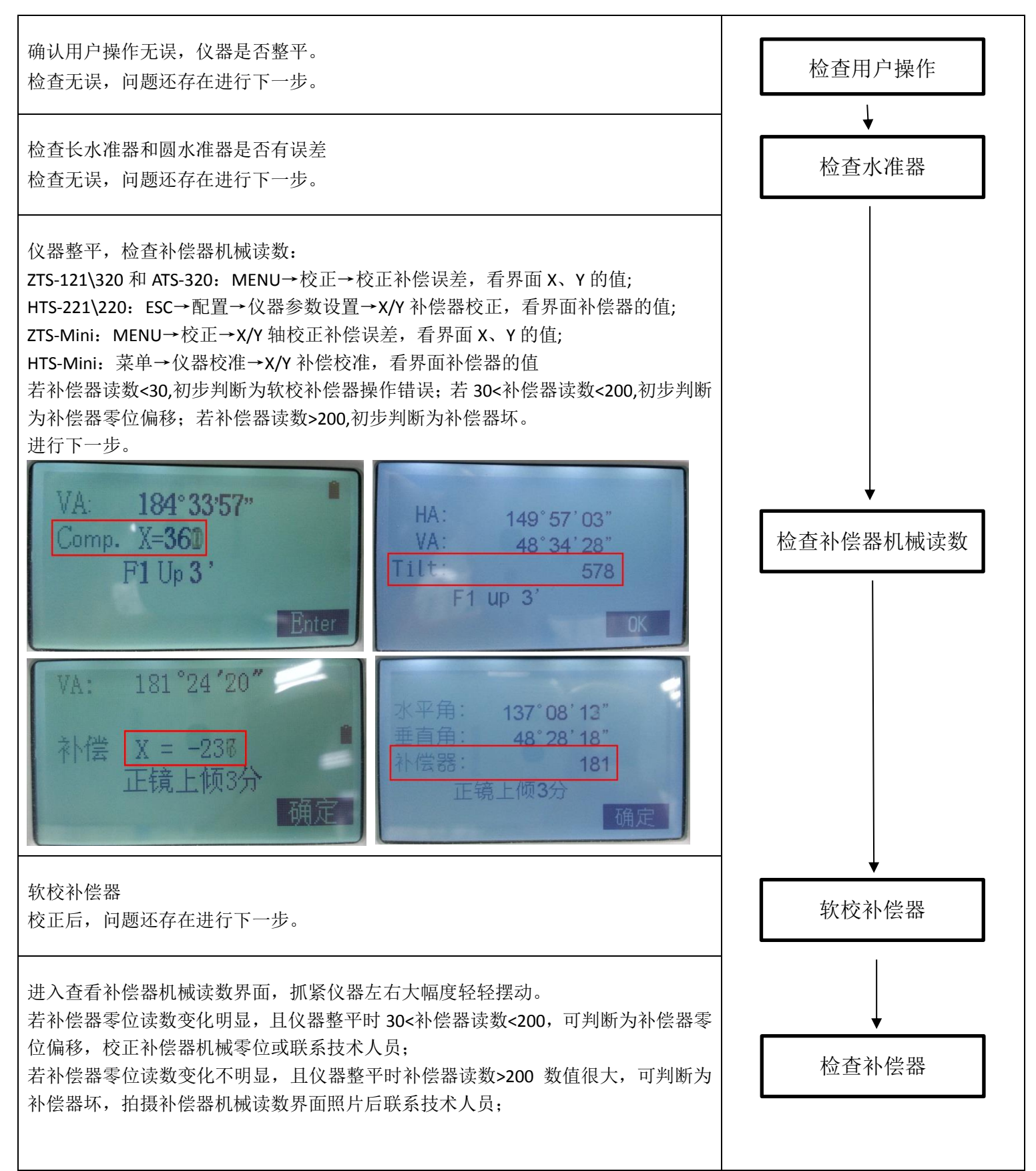

### 四、飞点

4.1 偶尔飞点

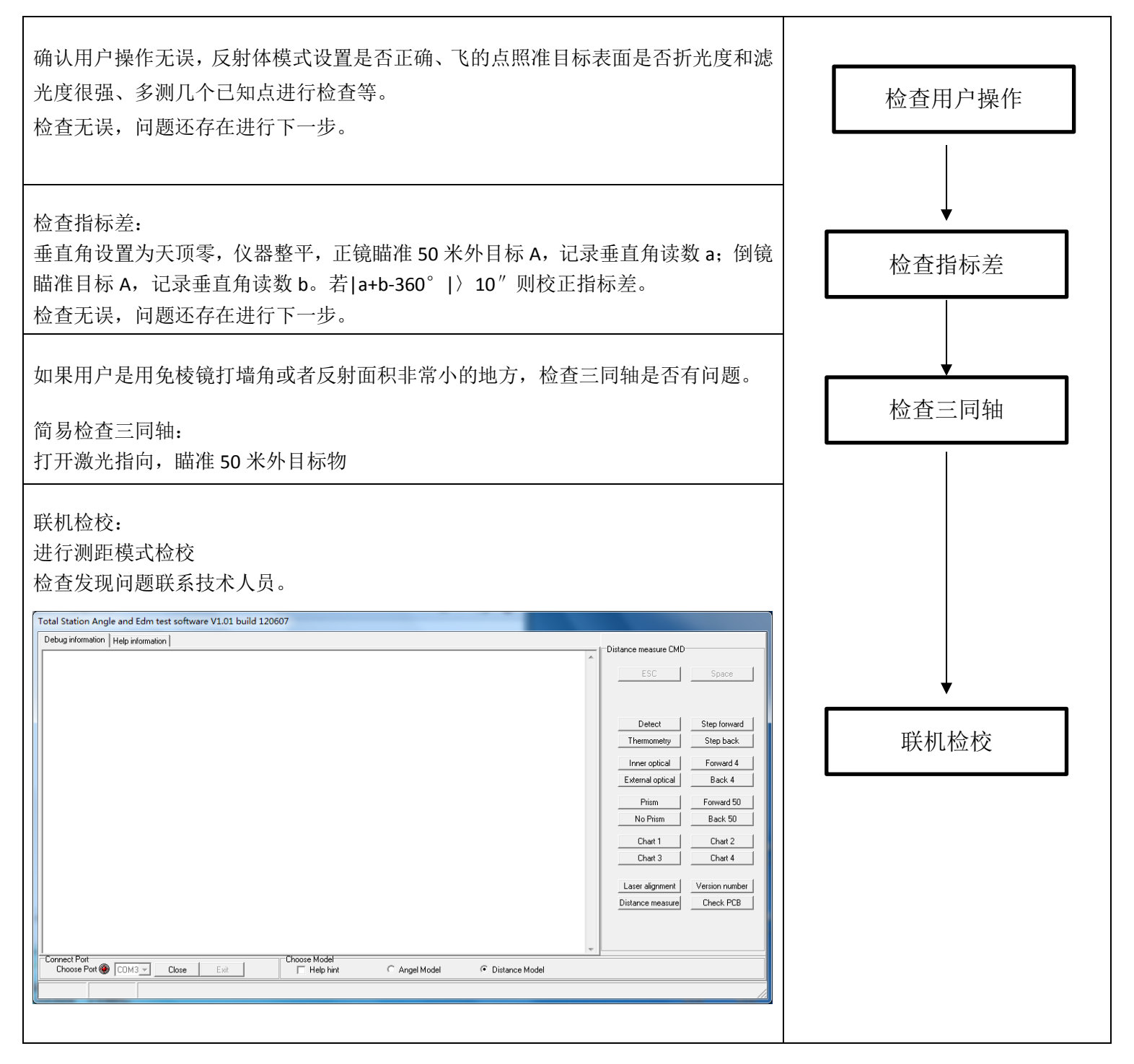

4.2 大面积飞点

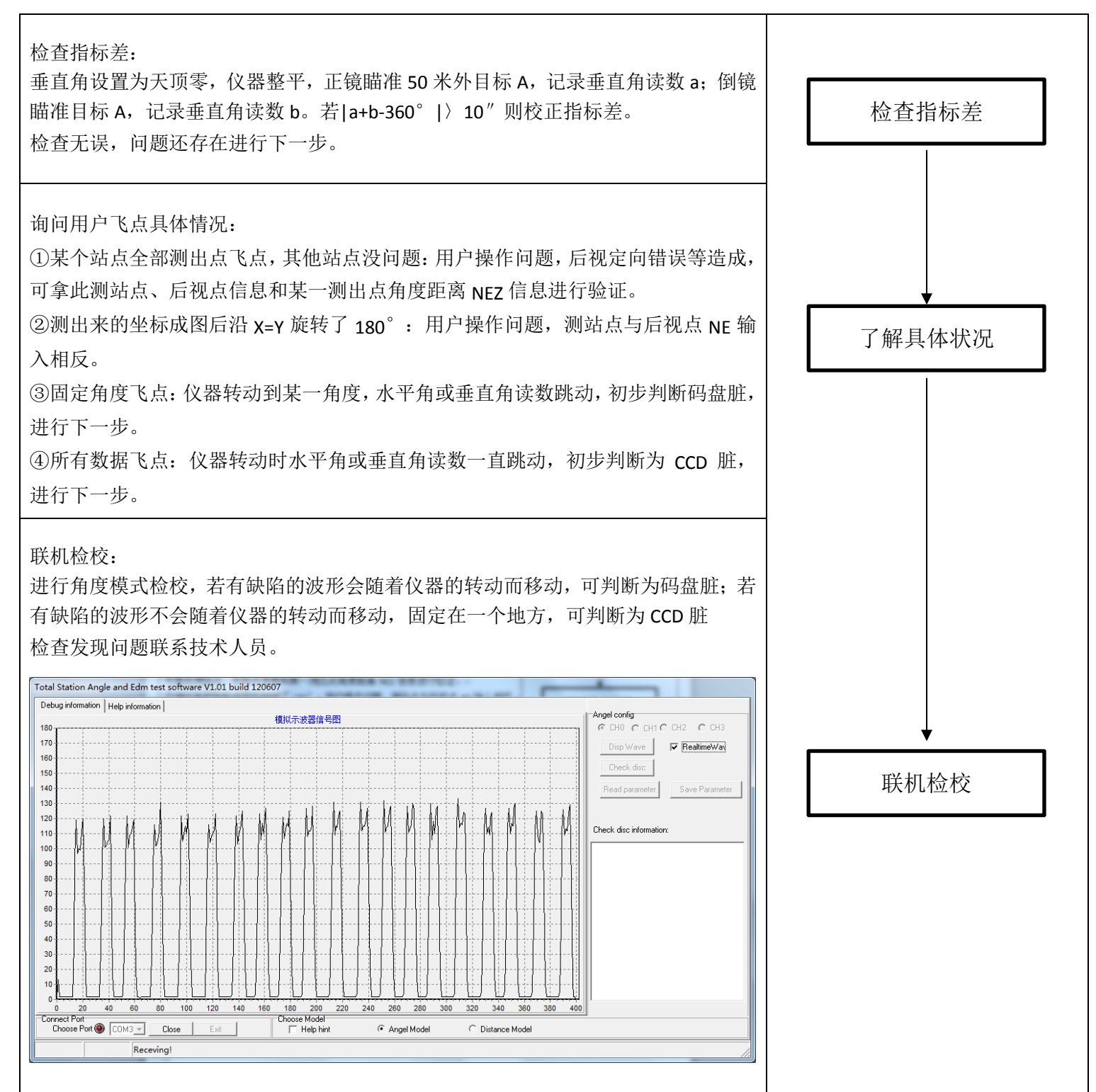

五、数据无法调取

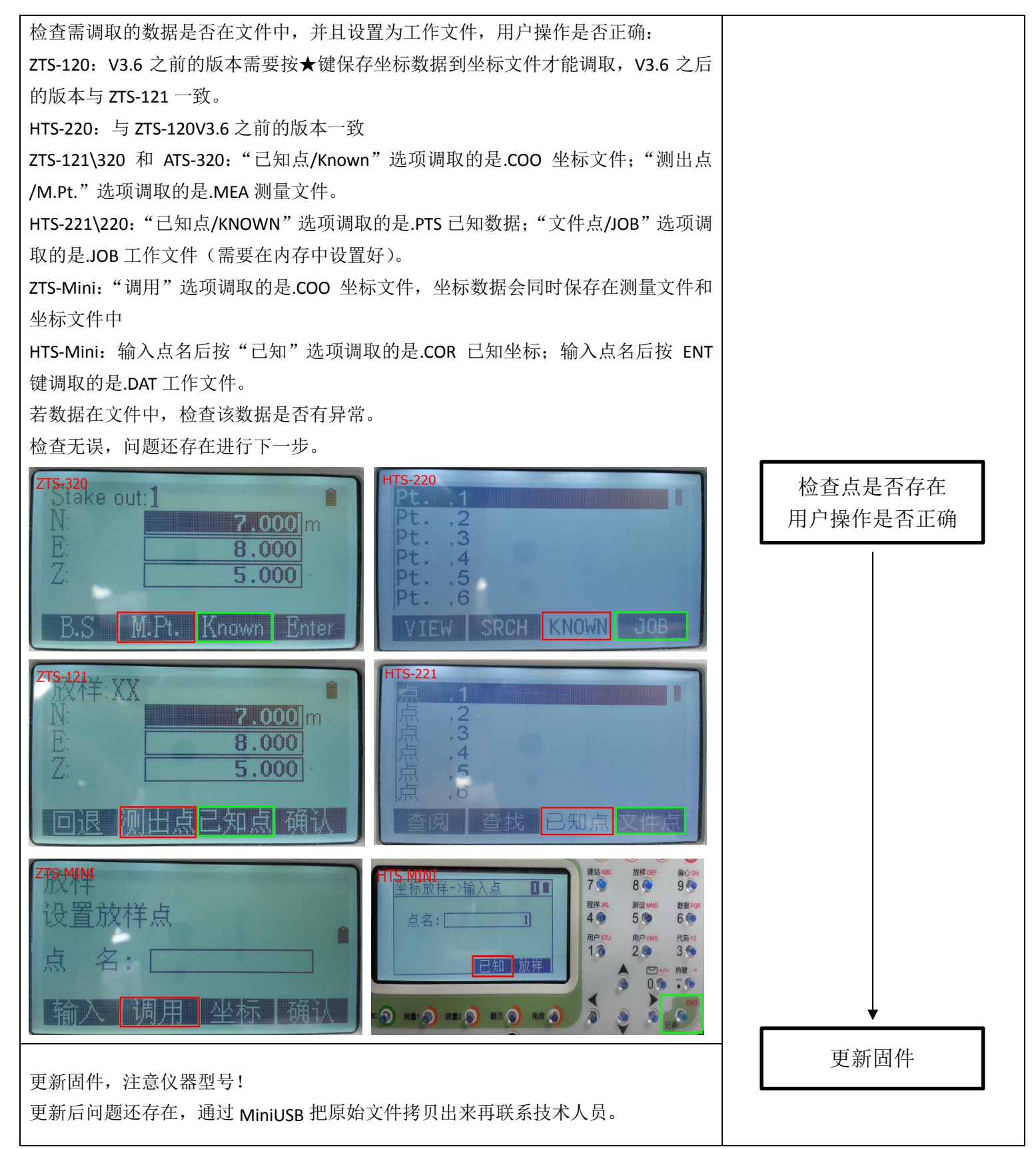

### 六、仪器不开机

确认电池是否有电,更换新电池 检查无误,问题还存在进行下一步。

检查显示屏:

注意防尘,打开左盖板后开机。若码盘处有红灯闪烁,即为显示屏问题,联系技术人员更换显示屏;

若码盘处无红灯闪烁,进行下一步。

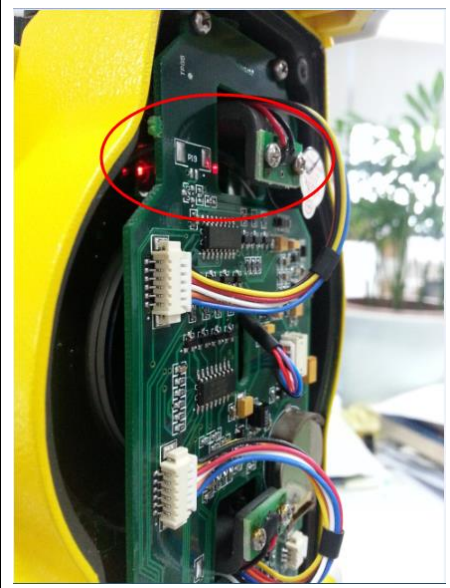

拔下显示屏连接线再安装 检查无误,问题还存在联系技术人员。

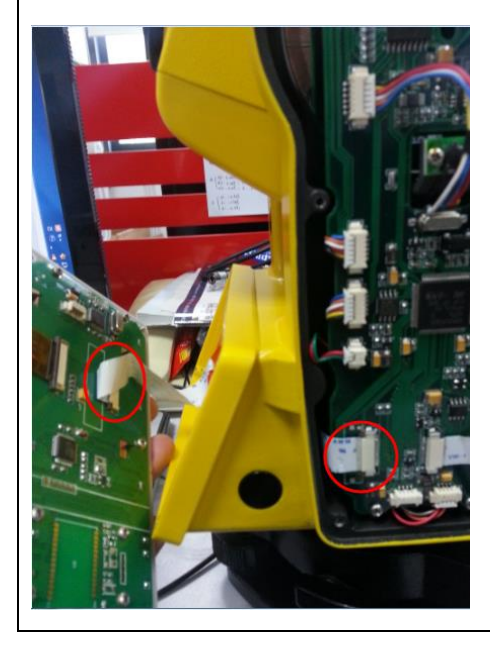

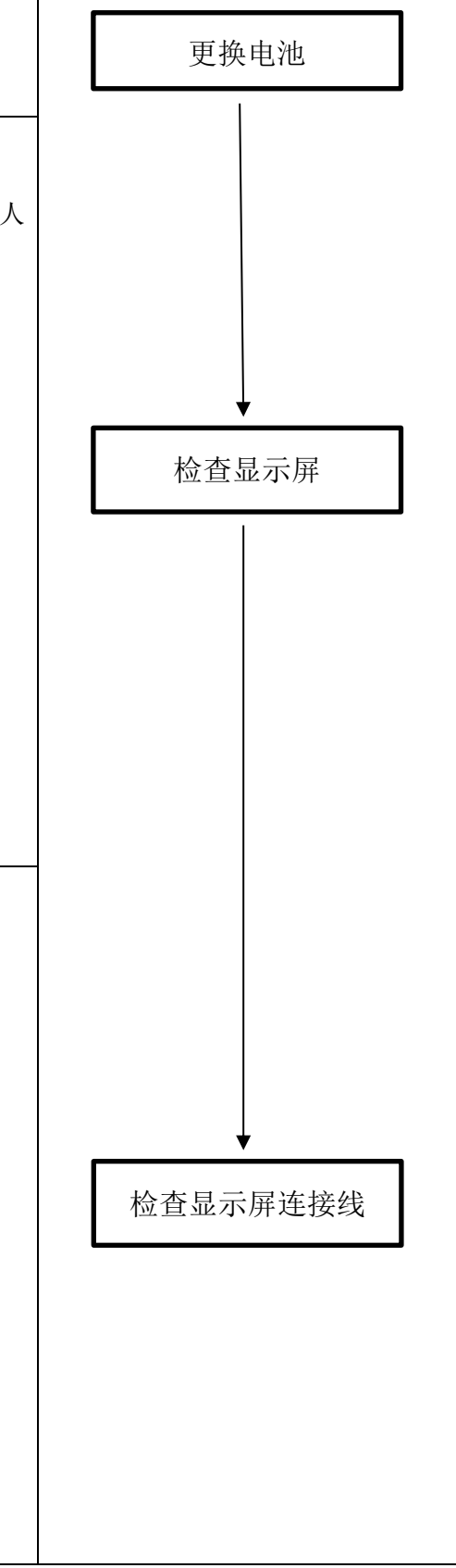

### 七、仪器开机后显示开机界面后关机

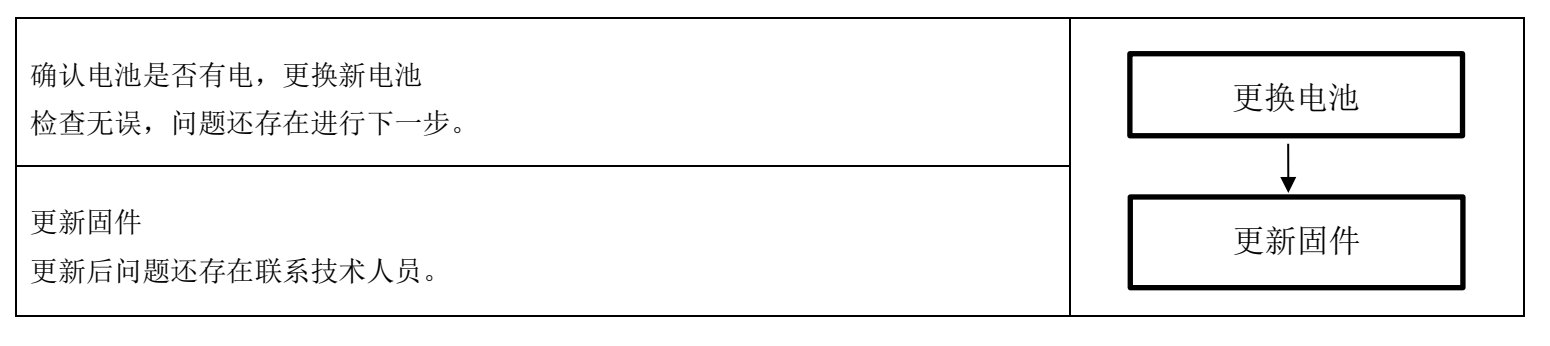

#### 仪器测量过程中死机或者蜂鸣器一直响

| 如果测量时一直在测量不能停止:<br>更改测量模式为单次或多次测量,或者按 ESC 键停止测量 | 更改测量模式 |
|-------------------------------------------------|--------|
| 如果测量或者定向时蜂鸣器一直响造成死机:<br>关闭直角蜂鸣                  | 关闭直角蜂鸣 |

### 八、显示屏问题

## 8.1 仪器单面显示屏出现问题,另一面正常。

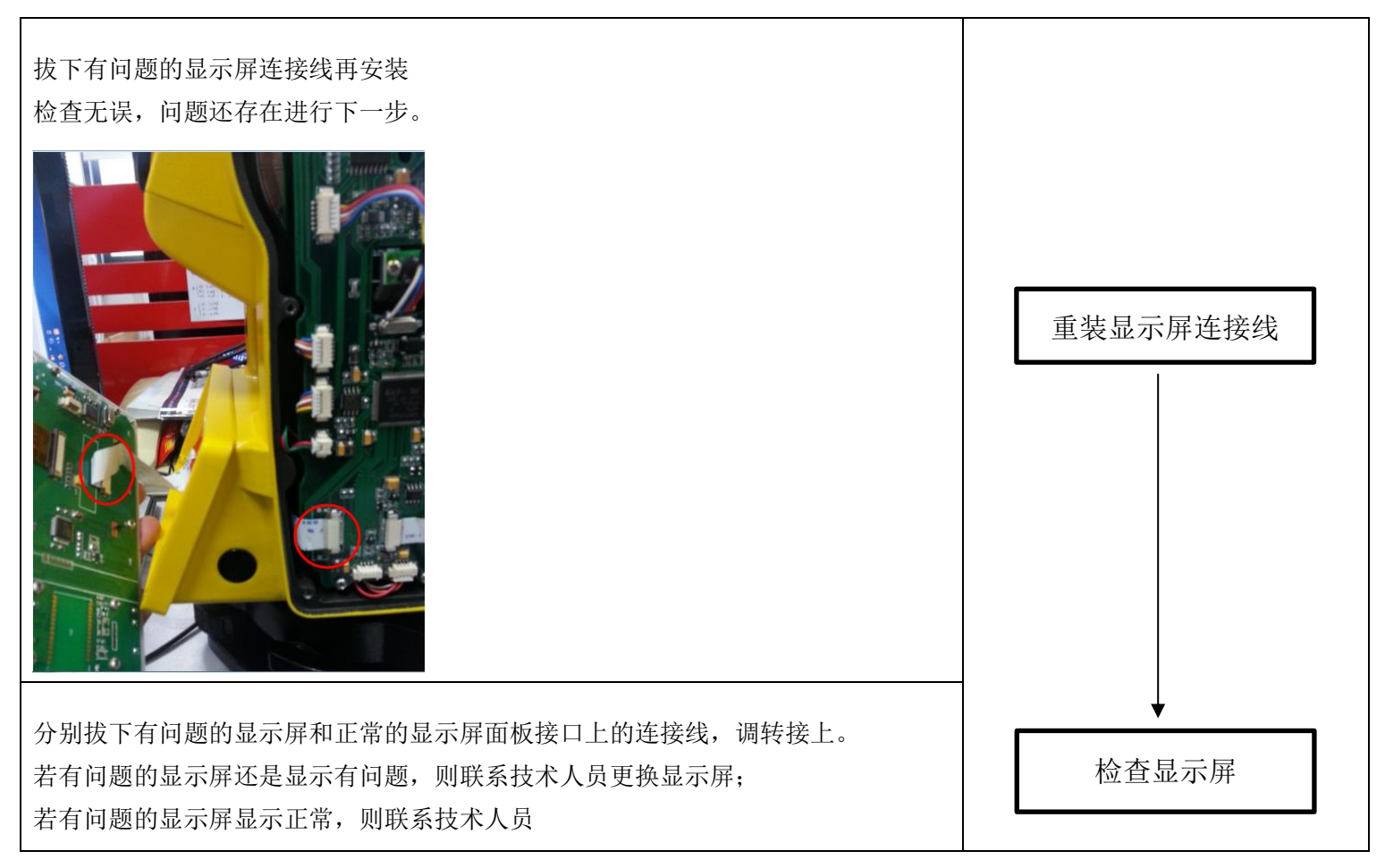

### 8.2 双面显示屏出现问题。

| 拔下有问题的显示屏连接线再安装   |  | 重壮目二回法掉光 |  |
|-------------------|--|----------|--|
| 检查无误,问题还存在联系技术人员。 |  | 里表亚小肝足按线 |  |

#### 九、数据传输问题

#### 9.1 传输软件接收不到数据

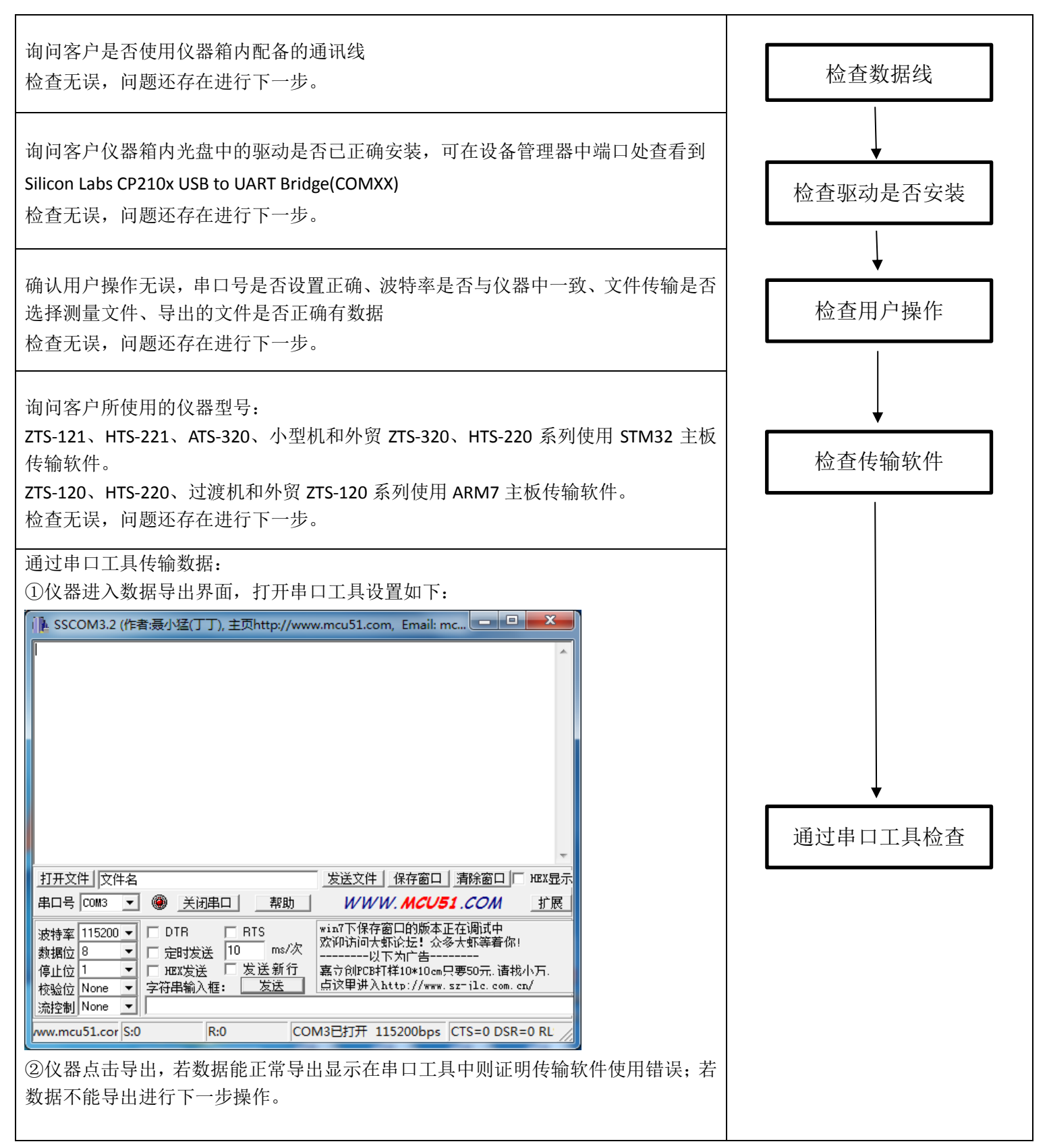

| ③仪器关机串口工具设置如下:                                                                                                    |  |
|----------------------------------------------------------------------------------------------------|--|
| i SSCOM3.2 (作者:聂小猛(丁丁), 主页http://www.mcu51.com, Email: mc @                                                                         |  |
| +?\>                                                                                                    |  |
| No 'OK' command, please type 'help' or '?' for a command list                                                                       |  |
| No 'OK' command, please type 'help' or '?' for a command list<br>\>OK                                                               |  |
| No'OK' command, please type 'help' or '?' for a command list                                                                        |  |
| No'OK' command, please type 'help' or '?' for a command list                                                                        |  |
| No 'OK' command, please type 'help' or '?' for a command list                                                                       |  |
| VOK<br>No 'OK' command, please type 'help' or '?' for a command list                                                                |  |
| NUK<br>No 'OK' command, please type 'help' or '?' for a command list                                                                |  |
| \>OK<br>No 'OK' command, please type 'help' or '?' for a command list                                                               |  |
|                                                                                                    |  |
|                                                                                                    |  |
| 串口号   COM3 ▼ ● <u>关闭串口</u> 帮助 WWW. MCU51.COM 扩展                                                                                     |  |
| 波特率 9600 ▼ □ DTR □ RTS win7下保存窗口的版本正在调试中 次询访问大虾论坛! 公多大虾等着你!                                                                         |  |
|                                                                                                    |  |
| 得止位 」 「 MXX友法 」 《 友 広 新 1」 幕立 印印 UbF1 祥 10 # 10 cm 只要50 元, 道 初 小 万.<br>☆&合☆ None ▼   字符串論 λ 框: 友送   点 汉里讲入http://www.sz=ilc.com.cm/ |  |
| · 流控制 None ▼ OK                                                                                                    |  |
| www.mcu51.cor S:2928 R:3669 COM3已打开 9600bps 8 CTS=0 DSR=0 RL                                                                        |  |
|                                                                                                    |  |
| ④按仪器电源键,若串口工具中不显示上面情况,只显示一连串的不换行的 OK 则判                                                                                             |  |
| 断为通讯线损坏:若有显示,联系技术人员。                                                                                                    |  |
|                                                                                                    |  |

#### 确认用户操作无误,串口号是否设置正确、波特率是否与仪器中一致、文件传输是否 选择测量文件、导出的文件是否正确有数据、数据无异常。 检查用户操作 尝试重启仪器后再次进行传输数据。 检查无误,问题还存在进行下一步。 询问客户所使用的仪器型号: ZTS-121、HTS-221、ATS-320、小型机和外贸 ZTS-320、HTS-220 系列使用 STM32 主板 传输软件。 检查传输软件 ZTS-120、HTS-220、过渡机和外贸 ZTS-120 系列使用 ARM7 主板传输软件。 外贸定制固件需根据具体情况判断。 检查无误,问题还存在进行下一步。 通过串口工具传输数据: ①仪器进入数据导出界面,打开串口工具设置如下: i 🖡 SSCOM3.2 (作者:聂小猛(丁丁), 主页http://www.mcu51.com, Email: mc... 通过串口工具检查 打开文件文件名 发送文件 保存窗口 清除窗口 团 HEX显示 串口号 COM3 💌 🛞 \_关闭串口 🛛 \_ 帮助 🗌 WWW.**MCU51**.COM 扩展 win7下保存窗口的版本正在调试中 欢迎访问大虾论坛!众多大虾等着你! 波特率 115200 🔻 🗆 DTR E RTS 数据位8 - □ 定时发送 10 ms/次 ·以下为广告· I HEX发送 □ 发送新行 停止位 1 嘉立创PCB打样10\*10cm只要50元,请找小万. 校验位 None ▼ 字符串输入框: 发送 点这里讲入http://www.sz-jlc.com.cn/ 流控制 None • R:0 COM3已打开 115200bps CTS=0 DSR=0 RL /ww.mcu51.cor S:0 ②仪器点击导出,检查导出数据是否正确,若有问题,通过 MiniUSB 把原始文件拷贝 出来联系技术人员。

### 十、放样时放样角度是反的或后视点坐标与站点接近。

确认用户操作无误,点信息调取是否正确、站点与后视点 NE 是否输入相反等 检查无误,问题还存在进行下一步。

#### 检查指标差:

垂直角设置为天顶零, 仪器整平, 正镜瞄准 50 米外目标 A, 记录垂直角读数 a; 倒镜 瞄准目标 A, 记录垂直角读数 b。若|a+b-360°|〉10″则校正指标差。 检查无误, 问题还存在联系技术人员。

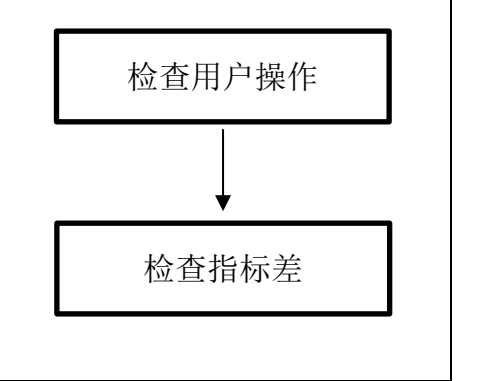

### 十一、角度显示###°##′##″

| 重启仪器,若问题还存在校正指标差。      | 校正指标差    |
|------------------------|----------|
| 使用联机检校软件检查是否码盘脏,若盘脏查盘。 | 检查指标差    |
| 问题还存在联系技术人员。           | 联机检校软件查盘 |